応募書類(独立基盤形成計画調書)の提出マニュアル

【画面イメージ】

① ログイン画面

| JSPS<br>科研費電子申請システム | マールプ                        |
|---------------------|-----------------------------|
| 所属研究機関担当者           | コグイン                        |
| ID ►                |                             |
| ////-►►             | ► ログイン                      |
|                     | e-Rad と同じ ID・パスワードを入力してください |

② 選択画面 (イメージ)

| JSPS<br>科研費電子申請システム                                                                                                    |
|----------------------------------------------------------------------------------------------------|
| 所属研究機関担当者向けメニュー                                                                                                    |
| 所属研究機関担当者向けメニュー                                                                                                    |
| 応募手続き・交付申請手続きに関するお知らせ                                                                                                    |
| at the second second second second second second second second second second second second second second second                                        |
| 2000年度科学研究費助成事業 応募情報のWeb入力について<br>2000年度科学研究費助成事業の応募に係る、応募情報のWeb入力を開始しました。                                                                             |
| · · · · · · · · · · · · · · · · · · ·                                                                                                    |
| ・ 研究者情報検索         ・ 広募情報管理         > 登録済み所属研究機関情報確認         > 連絡先情報管理         * 審査資料記付・廃棄報告情報管理         ※期限を過ぎても報告完了していない報告情報があります。                    |
| へ」ためイ<br>※未承認(未確認)の課題がある場合は、該当の研究種目の「承認(確認)・却下」から応募情報を確認してください。                                                                                        |
| ※未確認の仮領域番号または未承認の提出書類がある場合は、該当の研究種目の「仮領域番号発行、応募書類承認・却下」から仮領域番号または応募書類を確認してくだ<br>さい。                                                                    |
| ※学振提出期限までに、提出された課題の「応募状況」が「学振受付中」「所展研究機関から提出消入または「学振受理」となっているかどうか最終確認してください。応募状況<br>については、「応募情報管理」から確認することができます。但し、特別研究員契勧費の場合は「特別研究員契勧費管理」から確認してください。 |
| 研究種目名         研究分担者承諾·不承諾等         承認(確認)-却下         対象研究種目専用リンク           特別推進研究         第19         第19                                              |
| 交付内定時の手続き 交付内定時の手続き行う場合 交付内定時の手続き行う場合 文付決定後の手続き 「交付内定時の手続を行う」を選択 してください                                                                                |
| ▶ 交付決定後の手続を行う・・・【交付決定後の手続を行う場合は、こちらから】                                                                                                    |

## ③ 選択画面 (イメージ)

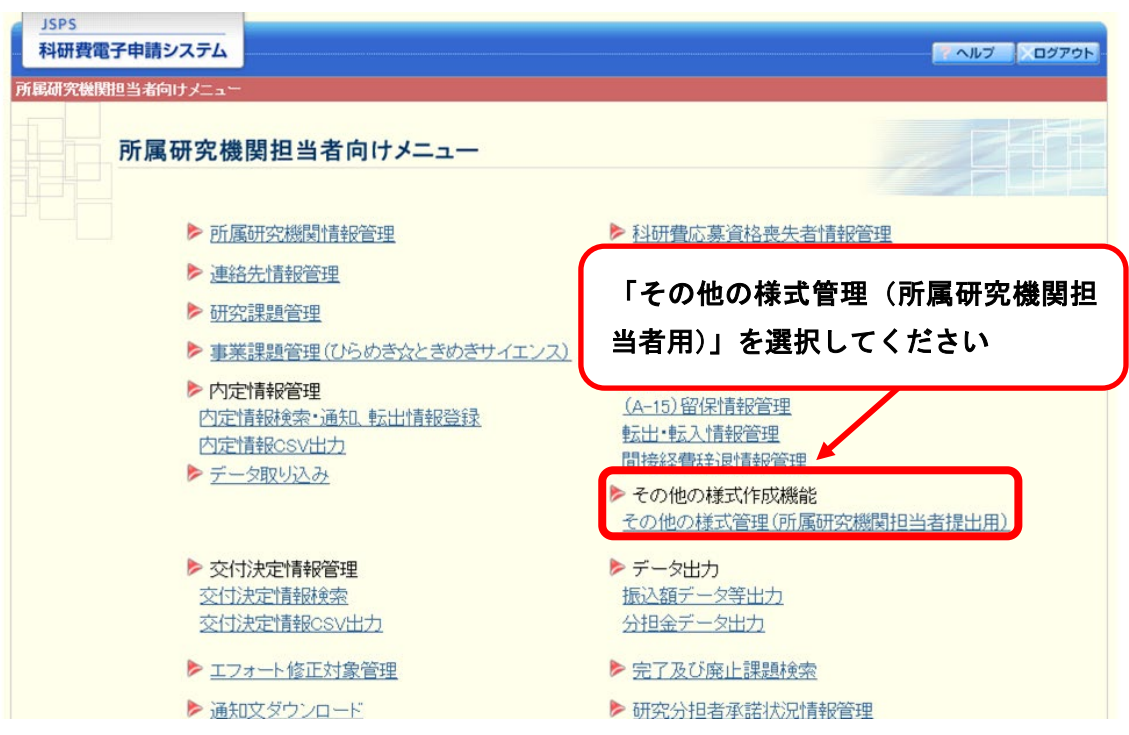

## ④ 選択画面 (イメージ)

| <u>JSPS</u><br>科研費電子申請シス                                                                                  |                                         |  |
|----------------------------------------------------------------------------------------------------|-----------------------------------------|--|
| -<br>所属研究機関担当者向け>                                                                                         |                                         |  |
| その他                                                                                                    | の様式管理(所属研究機関担当者用)                       |  |
| その他の様式を日本学術振興会に提出します。<br>作成したその他の様式ファイル(PDF/ZIPのみ)を選択して、「登録]ボタンをクリックしてください。<br>提出したファイルは【送信履歴一覧】から確認できます。 |                                         |  |
| その他の様式 🔹                                                                                                  | 「基盤研究(C)」及び「若手研究」における独立基盤形成支援(試行)応募書類 ✓ |  |
| アップロードファイル 🔹                                                                                              | 参照                                      |  |
| ・ アップロードするファイルサイズの上限は10MBです。                                                                              |                                         |  |
| 【送信履歴検索】                                                                                                  |                                         |  |
| 提出したその他の様式を検索します。<br>条件を入力し、「検索実行ボタンをクリックしてください。」送信<br>独立基盤形成支援(試行)応募書類」を選択                               |                                         |  |
| その他の様式                                                                                                    |                                         |  |
| 処理状況                                                                                                    | □□ □ □ □ □ □ □ □ □ □ □ □ □ □            |  |
| 提出日                                                                                                    |                                         |  |
| 学振承認/受理日                                                                                                  |                                         |  |
| ● 検索実行                                                                                                    |                                         |  |